1.2回目以降のご予約方法

## (ログイン ID をお持ちの方)

1) ID とパスワードを入力後、「ログイン」のボタンを押してください。

| お知らせ                                                                                                    |                                                                                                    |     |
|----------------------------------------------------------------------------------------------------|----------------------------------------------------------------------------------------------------|-----|
| 当会オリジナルコース、もしくは限制Tソフトウェア健康保険総合<br>テムをご利用いただけます。それ以外のご予約につきましては、コー                                       | 全国健康保険協会(協会けんぼ)の補助でご受診いただく場合は、本シス<br>ルセンターにてご予約ください                                                                       | x   |
| 胃部内視鏡検査、脳ドック(MR)検査をご希望の方、またはご希望<br>てご予約ください                                                             | のご予約内容で本システムにてご予約出来ない方は、コールセンターに                                                                                          | -12 |
| 任原継続・特例退職の保険証をお持ちの方はコールセンターにてごう                                                                         | 5的ください                                                                                                    |     |
| 国内で新型コロナウイルスによる新央影者が発生していることを聴い<br>います。条件などの詳細については、医療法                                                 | (時央感染紙)大による種的交換動物のお知らせ■<br>は、感染拡大防止の場合から、受診を見合わせていただく場合がござ<br>入社団産剤会(お知らせ)をご参照ください。                                       | e.  |
| ・ ことや単体へびしなり、前にニコンノバイン<br>国内で利型コロナクイルズによる形永差者が併生していることを超い<br>います。点件などの制能については、回知<br>当WEBシステムにて初めで予約される方 | (第285年年大による4日5支おお用のひかいりで■<br>15、原島は大阪山の町のから、安治を見合わせていたく場合がござ<br>人民国政府」をご参照くたさい。<br>ログインIDをお持ちの方                           | σ   |
|                                                                                                    | 第2835年27日、ような1535日前回び27日うそ <sup>1</sup><br>13、勝軍は大阪山の場合から、安静を見合わせていただく場合だざ<br>人民国国政化 [1550] そご参照ください。<br>ログインIDをお持ちの方<br> |     |
|                                                                                                    | 構成的なシューションジェアは「新いクス」ンで                                                                                                    |     |

2) 新規予約のボタンを押してください。

| Ê ∎ MyPage                   |                                                                                                    |                              |
|------------------------------|----------------------------------------------------------------------------------------------------|------------------------------|
|                              | 鏈診 太郎 様                                                                                                    | 4-1 02721-                   |
| -                            | 新しい予約をとる                                                                                                    |                              |
|                              | 新级予约                                                                                                    |                              |
|                              | 予約の一覧を確認する<br>変更・キャンセルについては、変更ボタンをクリックしてください。<br>同診・同意のご回答は問診ボタンよりお願いいたします。                                                                                                    |                              |
|                              | 武師 ステータス 予約日 予約時間 予約96 医療機関 施設     まま     まま     ま     まま     ま     まま     まま      まま      まま      まま | コース<br>クリニック 目標の人間ドック (パリウム) |
|                              | 登録情報を変更する                                                                                                    |                              |
|                              | 登録情報の変更                                                                                                    |                              |
|                              | ↑ご予約済み・ご受診前の方はご変更いただけません。                                                                                                    |                              |
|                              | メールアドレスの変更                                                                                                    |                              |
|                              |                                                                                                    |                              |
|                              |                                                                                                    |                              |
|                              |                                                                                                    |                              |
|                              |                                                                                                    |                              |
|                              |                                                                                                    |                              |
| <ol> <li>3) 予約したい</li> </ol> | ハ施設・エリアを選択し <sup>、</sup>                                                                                                    | てください。                       |
| - <b>D</b> a                 |                                                                                                    |                              |
| <u>ġ≡</u> MyPage             |                                                                                                    |                              |
|                              |                                                                                                    |                              |
|                              | 予約センターを選択してください                                                                                                    |                              |
|                              |                                                                                                    |                              |
|                              | Clinic Midtown                                                                                                    | wn Clinic<br>9- bittophiat   |
|                              |                                                                                                    |                              |
|                              | 医療法人社自進現会<br>(編末・7年ッ7年・7年・7年・6年・9月・1)<br>(編末・7年・7年・7年・7年・6年・9月・1)                                                                                                    | l创进则会<br>棘步航                 |
|                              |                                                                                                    |                              |
|                              | 医痰法人社团進興会 仙台                                                                                                    |                              |
|                              |                                                                                                    |                              |
|                              |                                                                                                    |                              |
|                              |                                                                                                    |                              |
|                              |                                                                                                    |                              |

4) 健診タイプを選択してください。

(全額自費負担でのご受診または、健保や事業所の補助を受けてのご受診を選択)

|       | お知らせ                                                                                                    |  |
|-------|----------------------------------------------------------------------------------------------------|--|
|       | <ul> <li>         ・服会オリジャルコース、もしくは期期リソフトウェア運動発展発展会の協会がLUDの場所でござ加いただく等白は、本シス<br/>・タムをご問題いよれが良す。それは外のご予約につきましては、コームセンターにてご予約ください         ・<br/>・胃消の発展通点 指マック (MA) 制度だごを描述の、またにごを描述ご予約の首で本シスネムにてご予約は高ない方は、コールセンターに<br/>・ご予約ください         ・<br/>・住屋展構・特殊運動の採用達をお持ちの方はコールセンターにてご予約ください         ・         ・         ・</li></ul> |  |
| C RES | 補助サイブの副訳<br>  50Re1997A-3-x (6世)<br>  単和・単正氏のMID                                                                                                    |  |
|       | 计段 机路                                                                                                    |  |

4-2) 補助を受けてのご受診の場合は、保険証の情報を入力し「次へ」のボタンを押してく ださい。

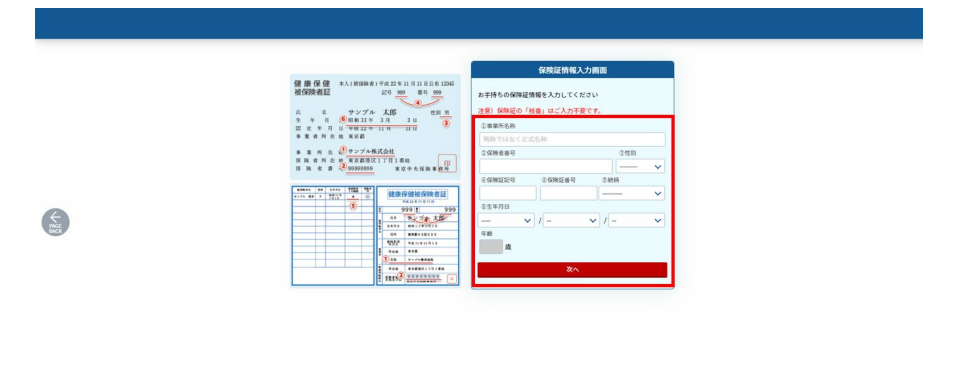

5) 受診コースをお選びいただき、「予約する」のボタンを押してください。

| K Page | 生活官情病鍵記     三大死国である「がん」「際卒中」「心臓病」など、日々の生活習慣が深く限わって発症する疾患の早期発見・予防に欠かせない整診です。     に注意 11 重要情報総合 全生気 回動物 ご利用いた たくコースではあり きせん。ご予約後の変更はいたしかねます。個人で全額自身のコースをご希望     の方のお中型くたてい。     酸    酸    水理     日本    日本     日本    日本     日本    日本    日本    日本    日本    日本    日本    日本    日本 |             |
|--------|----------------------------------------------------------------------------------------------------|-------------|
|        | 日帰り人間ドック (バリウム)<br>「高血圧」などの生活習慣体のリスクや「がん」の早期発見を目的としたスタンダードなコースです。<br>終着終7 学校には、お皮書券をご用意しております。基準は、一部を触き受診日当日に医院がご認知いたします。<br>【ご注意!】健康保険組合や企業の補助をご利用いただくコースではありません。ご予約後の変更はいたしかねます。個人で全額自動のコースをご希望                                                                                                    | PAGE<br>TOP |

6) 希望のオプションにチェックを入れ、「受診日時を選ぶ」のボタンを押してください。

※すでに検査に含まれるオプションは非活性(グレー)となり、お選びいただけません

| ・ こ気が良いな良いないない、「「ない」         1,000 円           ・ この、1 の ない(ロックス・インデックス 彼名) (なおの)         1,000 円           ・ この、1 の ない(ロックス・インデックス 彼名) (なおの)         1,000 円           ・ いい、1 いい、1 いい、1 いい、1 いい、1 いい、1 いい、1 いい、                                                                                                    |                                                                                                    | 大腸がんの検出に有用な機構マーカーセットです。大腸内視鏡検査と組み合わせた受診をおすすめしています。                                                                                                    |                                                        |
|----------------------------------------------------------------------------------------------------|----------------------------------------------------------------------------------------------------|----------------------------------------------------------------------------------------------------|--------------------------------------------------------|
| <ul> <li></li></ul>                                                                                                    |                                                                                                    | C型肝炎抗体(血清HCV抗体) 【全施段】 2,20                                                                                                    | 円 0                                                    |
| ● LOX-Index(1292X-425792X最前) (5.882)       14,500 H         ● Winder Norming Ratio       Name on Norming Ratio       14,500 H         ● Winder Norming Ratio       Name on Norming Ratio       14,500 H         ● Winder Norming Ratio       Name on Norming Ratio       14,500 H         ● Winder Norming Ratio       Name on Norming Ratio       14,500 H         ● Winder Norming Ratio       Name on Norming Ratio       14,500 H         ● Winder Norming Ratio       Norming Ratio       14,500 H         ● Winder Norming Ratio       Norming Ratio       14,500 H         ● Winder Norming Ratio       Norming Ratio       14,500 H         ● Winder Norming Ratio       Norming Ratio       14,500 H         ● Winder Norming Ratio       Norming Ratio       14,500 H         ● Winder Norming Ratio       Norming Ratio       14,500 H         ● Winder Norming Ratio       Norming Ratio       14,500 H         ● Winder Norming Ratio       Norming Ratio       14,500 H         ● Winder Norming Ratio       Norming Ratio       14,500 H         ● Winder Norming Ratio       Norming Ratio       14,500 H         ● Winder Norming Ratio       Norming Ratio       14,500 H         ● Norming Ratio       Norming Ratio       14,500 H         ● Norming Rati                                                                                                    |                                                                                                    | C型肝炎ウイルスに感染したことがあるかどうかを調べます。                                                                                                    |                                                        |
| <ul> <li>● 「● 「● 「● 「● ● ● ● ● ● ● ● ● ● ● ● ● ●</li></ul>                                                                                                    |                                                                                                    | ✓ LOX-index(□ックス・インデックス検査) 【全施設】 14,30                                                                                                    | он                                                     |
| <ul> <li>■ ThCLEBPS 7-DLERG KBD/LCU (SBEED 40-5 CLOBE SET 50 (LED) 54 CL.</li> <li>■ SBEED 50 AS</li> <li>■ BBEED 7-CLEBPS - CLEBPS 0-3 CBEED 0-3 CBEED</li></ul> |                                                                                                    | 勤錬硬化の原因物質を測定し、脳梗塞・心筋梗塞の将来の発病リスクを予測する検査です。                                                                                                    |                                                        |
| ● 新鹿油湖には前達式) (ワグ・主義・4-ポト34月)       2,750 F)         田舎太で毎年度を発達します、非私しょう立の診断に有用です。                                                                                                    | AGE                                                                                                    | <ul> <li>※下記に該当する方は正確な数値が出ない可能性があっため検査をおすすめしておりません。</li> <li>5 妊娠中未は妊娠の可能だめある方</li> <li>出産後3カ月以内の方</li> <li>6 間のリウマチの方</li> <li>6 すでに脳梗塞・心語梗塞の治療中の方</li> </ul>                                                                                                    |                                                        |
| 超音波で得密度を発達します、発程しよう意の分析に有用です。         293日時を混よ         Copyright 8.3%Holdsal Kedsal Copuzation         Copyright 8.3%Holdsal Kedsal Copuzation         Image: Copyright 8.3%Holdsal Kedsal Copuzation         Image: Copyright 8.3%Holdsal Kedsal Copyright 8.3%Holdsal Kedsal Copyright 8.3%Holdsal Kedsal Copyright 8.3%Holdsal Kedsal Copyright 8.3%Holdsal Kedsal Kedsal Kedsal Copyright 8.3%Holdsal Kedsal Copyright 8.3%Holdsal Kedsal Copyright 8.3%Holdsal Kedsal Ked                                                                                                    |                                                                                                    |                                                                                                    | оп                                                     |
| g92日時を説ぶ         Copyright 9 Division Medical Corporation            ✓ IF                 ▲ 1回のうがん歴編マーカーセット                 ▲ 1回のうがん歴編マーカーセット                 ▲ 1回のうがん歴編マーカーセット                 ▲ 1回のうがんの検出に有用な腫瘍マーカーセットです。             超音波検査やCT検査と組み合わせた受診をおすすめしています。                 ■ すい繋がん歴館マーカーセット                 ▲ 100 つかんの検出に有用な腫瘍マーカーセットです。             超音波検査やCT検査と組み合わせた受診をおすすめしています。                   ◆ 1・DUPAN-2]                 がしの食地に有用な腫瘍マーカーセットです。             超音波検査やCT検査と組み合わせた受診をおすすめしています。                   ◆ 2 ・ 卵業がんの検出に有用な腫瘍マーカーセット                 「子宮・卵巣がん腫瘍マーカーセット               く 4 回の                 (CAL25・SCC)               4 パン                 子宮がん、             卵巣がん酸塩に有用な腫 傷マーカーセットです。             「子宮頸部鰓細胞診」「経歴超音波」と組み合わせた受診をおすすめしています。                 ・大脳がん懸慮マーカーセット             【全施設               5,500                 が上の             ・ケEAl                   大脳がんの検出に有用な腫 傷マーカーセットです。             「子宮頸部鰓細胞診」「経歴超音波」と組み合わせた受診をおすすめしています。                 大脳がん               5,500                 Iからり、               5,500                                                                                                    |                                                                                                    | 超音波で骨密度を測定します。骨粗しょう症の診断に有用です。                                                                                                    |                                                        |
| Copyright 0 Shitekia Medical Corporation            ▲ 一型のうがん歴電マーカーセット 【全施設】             【AFP・PIVKAⅡ・CEA]             F 戦がん、胆のうがん硬速に有用な腫瘍マーカーセットです。超音波検査やCT検査と組み合わせた受診をおすすめしています。             すい戦がん歴電マーカーセット 【全施設】             すい戦がん歴電マーカーセット 【全施設】             「すい戦がん風地に有用な腫瘍マーカーセットです。超音波検査やCT検査と組み合わせた受診をおすすめしています。             [CA19-9・エラスターゼ1・DUPAN-2]         すい戦がんの検出に有用な腫瘍マーカーセットです。超音波検査やCT検査と組み合わせた受診をおすすめしています。             [CA125・SCC]         子宮・卵巣がん服焼出に有用な腫瘍マーカーセットです。「子宮頸部細胞診」「経歴超音波」と組み合わせた受診をおすすめしています。             [CA125・SCC]         [大脳がん、酸炭出に有用な腫瘍マーカーセットです。「子宮頸部細胞診」「経歴超音波」と組み合わせた受診をおすすめしています。             [LA25・SCC]         [大脳がんの検出に有用な腫瘍マーカーセットです。「子宮頸部細胞診」「経歴超音波」と組み合わせた受診をおすすめしています。                                                                                                    |                                                                                                    | 受診日時を選ぶ                                                                                                    | _                                                      |
| ▶ II       B: E005がん腫瘍マーカーセット【全施設】       6,600         [AFP・PIVKAII・CEA]       F         F機がん、胆のうがん酸検出に有用な腫瘍マーカーセットです。超音波検査やCT検査と組み合わせた受診をおすすめしています。       6,600         「ない脳がん腫瘍マーカーセット【全施設】       6,600         [CA19-9・エラスターゼ1・DUPAN-2]       6,600         [CA19-9・エラスターゼ1・DUPAN-2]       6,600         [CA19-9・エラスターゼ1・DUPAN-2]       4,400         [CA125・SCC]       24,000         [CA125・SCC]       子宮・卵巣がん酸廃出に有用な腫瘍マーカーセットです。「子宮頸部細胞診」「経際超音波」と組み合わせた受診をおすすめしています。         「大服がん腫瘍マーカーセット【全施設】       5,500         [htpS3ht体・CFA]       5,500                                                                                                    |                                                                                                    |                                                                                                    |                                                        |
| ■ 計画のうがん腫瘍マーカーセット【全施設】       6,600         [AFP・PIVKAI・CEA]          解散がん、胆のうがん酸検出に有用な腫瘍マーカーセットです。超音波検査やCT検査と組み合わせた受診をおすすめしています。       6,600         ■ すい臓がん腫瘍マーカーセット【全施設】       6,600         [CA19-9・エラスターゼ1・DUPAN-2]          すい臓がんの検出に有用な腫瘍マーカーセットです。超音波検査やCT検査と組み合わせた受診をおすすめしています。       4,400         [CA125・SCC]       子宮がん、卵巣がんの検出に有用な腫瘍マーカーセットです。「子宮頸部細胞診」「経際超音波」と組み合わせた受診をおすすめしています。         ● 大鹿がん腫瘍マーカーセット【全施設】       5,500         [htp53ht体・CFA]       5,500                                                                                                    |                                                                                                    | Copyright © Skinkokai Medical Corporation                                                                                                    |                                                        |
| [AFP・PIVKAⅡ・CEA]         「AFP・PIVKAⅡ・CEA]         満数がん、胆のうがんの検出に有用な腫瘍マーカーセットです。超音波検査やCT検査と組み合わせた受診をおすすめしています。         「すい繋がん腫瘍マーカーセット 【全施設】         6,600         [CA19-9・エラスターゼ1・DUPAN-2]         すい繋がんの検出に有用な腫瘍マーカーセットです。超音波検査やCT検査と組み合わせた受診をおすすめしています。         子宮・卵巣がん腫瘍マーカーセット 【全施設】         4,400         [CA125・SCC]         子宮がん、卵果がんの検出に有用な腫瘍マーカーセットです。「子宮頸部細胞診」「経営超音波」と組み合わせた受診をおすすめしています。         大胆がん腫瘍マーカーセット 【全施設】         5,500         [林PS3批体・CFA]                                                                                                    |                                                                                                    | Copyright © Skriniskal Medical Corporation                                                                                                    | (                                                      |
| すい鍵がん腫瘍マーカーセット【全施設】       6,600         [CA19-9・エラスターゼ1・DUPAN-2]          すい鍵がん酸塩に有用な腫瘍マーカーセットです。超音波検査やCT検査と組み合わせた受診をおすすめしています。       4,400         子宮・卵巣がん腫瘍マーカーセット【全施設】       4,400         [CA125・SCC]       子宮がん、卵巣がんの検出に有用な腫瘍マーカーセットです。「子宮頸部細胞診」「軽盛超音波」と組み合わせた受診をおすすめしています。         ★居がん腫瘍マーカーセット【全施設】       5,500         [林PS3批体・CFA]       5,500                                                                                                    | F B.                                                                                                    | Copyright & Sainlakia Medical Corporation<br>回のうがん歴度マーカーセット 【全施設】                                                                                                    | 6,600 円                                                |
| [CA19-9・エラスターゼ1・DUPAN-2]<br>すい最がんの検出に有用な腫瘍マーカーセットです。超音波検査やCT検査と組み合わせた受診をおすすめしています。<br>■ 子宮・卵巣がん腫瘍マーカーセット 【全施図】 4,400<br>[CA125・SCC]<br>子宮がん、卵巣がんの検出に有用な腫瘍マーカーセットです。「子宮頸部細胞診」「経療超音波」と組み合わせた受診をおすすめしています。<br>■ 大腸がん腫瘍マーカーセット 【全施図】 5,500<br>[淋PS3抗体・CFA]                                                                                                    | ■<br>【AFP・PIVK<br>肝臓がん、F                                                                                                    | Copyrght © Stankaka Medical Corporation<br>目のうがん歴度マーカーセット 【全施設】<br>A II • CEAJ<br>胆のうがんの検出に有用な鹽瓶マーカーセットです。超音波検査やCT検査と組み合わせた受診をおすすめしていま                                                                                                    | 6,600 円<br>す。                                          |
| すい最がんの検出に有用な腫瘍マーカーセットです。超音波検査やCT検査と組み合わせた受診をおすすめしています。                                                                                                    | ズ目<br>酸・日<br>「AFP・PIVK<br>肝臓がん、F<br>でい臓                                                                                                    | Copyright 0-Sainiskial Medical Corporation<br>担のうがん歴境マーカーセット 【全施設】<br>AII・CEA]<br>胆のうがんの検出に有用な腫瘍マーカーセットです。超音波検査やCT検査と組み合わせた受診をおすすめしていま<br>ながん歴病マーカーセット 【全施設】                                                                                                    | 6,600 円<br>す。<br>6,600 円                               |
| <ul> <li>■ 子宮・卵巣がん腫瘍マーカーセット 【全施設】</li> <li>4,400</li> <li>[CA125・SCC]</li> <li>子宮がん、卵巣がんの検出に有用な髄瘤マーカーセットです。「子宮頸部細胞診」「経緯超音波」と組み合わせた受診をおすすめしています。</li> <li>■ 大腸がん腫瘍マーカーセット 【全施設】</li> <li>5,500</li> <li>[thP53thは、CFA]</li> </ul>                                                                                                    | <ul> <li>耳酸・用</li> <li>[AFP・PIVK</li> <li>肝臓がん、F</li> <li>すい脳</li> <li>[CA19-9・エ</li> </ul>                                                                                                    | Copyright 0 Stanlakik Medical Corpusition<br>起のうがん膳宅マーカーセット 【全施設】<br>AII・CEA]<br>起のうがんの検出に有用な膳席マーカーセットです。超音波検査やCT検査と組み合わせた受診をおすすめしていま<br>がん膳宿マーカーセット 【全施設】<br>Eラスターゼ1・DUPAN-2]                                                                                                    | 6,600 円<br><del>7</del> .<br>6,600 円                   |
| [CA125・SCC]<br>子宮がん、卵巣がんの検出に有用な腫瘍マーカーセットです。「子宮頸部細胞診」「経療超音波」と組み合わせた受診をおすすめしています。<br>■ 大腸がん腫瘍マーカーセット 【全施設】 5,500<br>[ホクPS3抗体・CFA]                                                                                                    | (AFP・PIVK<br>肝臓がん、F<br>すい<br>(CA19-9・エ<br>すい職がんの)                                                                                                    | Copyright 0 Standard Hedical Corpusition<br>目のうがん膳館マーカーセット 【全施設】<br>AII・CEA]<br>回のうがんの検出に有用な腫瘍マーカーセットです。超音波検査やCT検査と組み合わせた受診をおすすめしていま<br>がん膳館マーカーセット 【全施設】<br>にラスターゼ1・DUPAN-2]<br>の検出に有用な腫瘍マーカーセットです。超音波検査やCT検査と組み合わせた受診をおすすめしています。                                                                                 | 6,600 P3<br>7.<br>6,600 P3                             |
| 「大器がんの検出に有用な離痛マーカーセットです。「子宮頸部細胞診」「経費超音波」と組み合わせた受診をおすすめしています。                                                                                                    | <ul> <li>✓ 月 融・月</li> <li>[AFP + PIVK</li> <li>肝臓がん、月</li> <li>すい臓</li> <li>すい臓がんの</li> <li>(CA19-9 + 耳</li> <li>すい臓がんの</li> </ul>                                                                              | CoynetH & Stankaka Hedical Corporation<br>回のうがん歴度マーカーセット 【全施設】<br>和I・CEA]<br>胆のうがんの検出に有用な腫瘍マーカーセットです。超音波検査やCT検査と組み合わせた受診をおすすめしていま<br>がん歴度マーカーセット 【全施設】<br>にラスターゼ1・DUPAN-2]<br>の検出に有用な腫瘍マーカーセットです。超音波検査やCT検査と組み合わせた受診をおすすめしています。<br>卵巣がん歴度マーカーセット 【全施設】                                                             | ፍ,600 円<br>ታ.<br>ፍ,600 円<br>4,400 円                    |
| ■ 大腸がん腫瘍マーカーセット 【全施設】 5,500                                                                                                    | <ul> <li>✓ 正 論・田</li> <li>[AFP • PIVK</li> <li>肝臓がん、 「</li> <li>すい臓</li> <li>すい臓がんの</li> <li>[CA19-9 • エ</li> <li>すい臓がんの</li> <li>(CA19-5 • SG・9)</li> </ul>                                                    | CoynetH & Stankala Hodical Corporation<br>起のうがん歴度マーカーセット 【全施設】<br>AII・CEA]<br>胆のうがんの検出に有用な歴題宿マーカーセットです。超音波検査やCT検査と組み合わせた受診をおすすめしていま<br>ながん歴度マーカーセット 【全施設】<br>こうスターゼ1・DUPAN-2]<br>の検出に有用な腫瘍マーカーセットです。超音波検査やCT検査と組み合わせた受診をおすすめしています。<br>卵巣がん歴度マーカーセット 【全施設】<br>TCl                                                   | 6,600 円<br>ቻ.<br>6,600 円<br>4,400 円                    |
| [拍P53抗体・CFA]                                                                                                    | <ul> <li>✓ 月 20・月</li> <li>(AFP - PIVK</li> <li>肝臓がん、月</li> <li>すい臓</li> <li>すい臓</li> <li>(CA19-9 - コ</li> <li>すい臓がんの</li> <li>(CA19-9 - ゴ</li> <li>(CA19-5 - SC</li> <li>(CA125 - SC</li> <li>子宮がん、</li> </ul> | Copyrgt & 9 Stellakal Modical Corporation<br>EDのうがん歴徳マーカーセット 【全施設】<br>AII・CEA]<br>胆のうがんの検出に有用な腫瘍マーカーセットです。超音波検査やCT検査と組み合わせた受診をおすすめしていま<br>がん腫瘍マーカーセット 【全施設】<br>こラスターゼ1・DUPAN-2] の検出に有用な腫瘍マーカーセットです。超音波検査やCT検査と組み合わせた受診をおすすめしています。<br>卵巣がんの検出に有用な腫瘍マーカーセットです。「子宮頸部細胞診」「経露超音波」と組み合わせた受診をおす                           | 6,600 円<br>す。<br>6,600 円<br>4,400 円<br>すめしています。        |
| First Level 1 - 2                                                                                                    | <ul> <li>✓ J 論・H</li> <li>[AFP • PIVK</li> <li>肝臓がん、J</li> <li>すい臓</li> <li>(CA19-9・コ</li> <li>すい臓がん、</li> <li>子宮・毎</li> <li>(CA125・SC</li> <li>子宮がん、I</li> <li>大腸が</li> </ul>                                  | Coyngit & Sankaki Hedial Copuzitor<br>EDO 5がん歴度マーカーセット 【全施設】<br>AII・CEA]<br>EDO 5がんの検出に有用な腫瘍マーカーセットです。超音波検査やCT検査と組み合わせた受診をおすすめしていま<br>がん歴席マーカーセット 【全施設】<br>C5スターゼ1・DUPAN-2] の検出に有用な腫瘍マーカーセットです。超音波検査やCT検査と組み合わせた受診をおすすめしています。<br>卵巣がん歴慮マーカーセット 【全施設】<br>CE]<br>卵巣がんの検出に有用な腫瘍マーカーセットです。「子宮頸部細胞診」「経盤超音波」と組み合わせた受診をおす | 6,600円<br>す。<br>6,600円<br>4,400円<br>すめしています。<br>5,500円 |

7) 日時選択画面に、コース、オプションの内容や金額が表示されます。

|      | 選択されているコース・オプション                               |      |          |
|------|------------------------------------------------|------|----------|
|      | 生活習慣病鍵診<br>※表示金額は自己負担税込み金額です。                  |      |          |
| -    | コース全額                                          |      |          |
| PAGE | 23,100 円                                       |      |          |
| BACK | 追加されたオプション                                     |      |          |
|      | LOX-index(ロックス・イ 14,300<br>ンデックス検査) 【全施設】<br>円 |      |          |
|      |                                                | 合計金額 |          |
|      |                                                |      | 37,400 円 |
|      |                                                |      |          |
|      |                                                |      |          |
|      |                                                |      |          |
|      | 施設・日程選択                                        |      |          |

 8) コース、オプションの内容や金額を確認後、受診日時を選択します。○が付いている日にちは予約可能です。
 合わせて受診施設に間違いがないことを確認してください。
 (進興・アネックス・オーバル・セラヴィお選びいただいた方は、必ず受診施設に 紐づいたカレンダーでご予約ください)

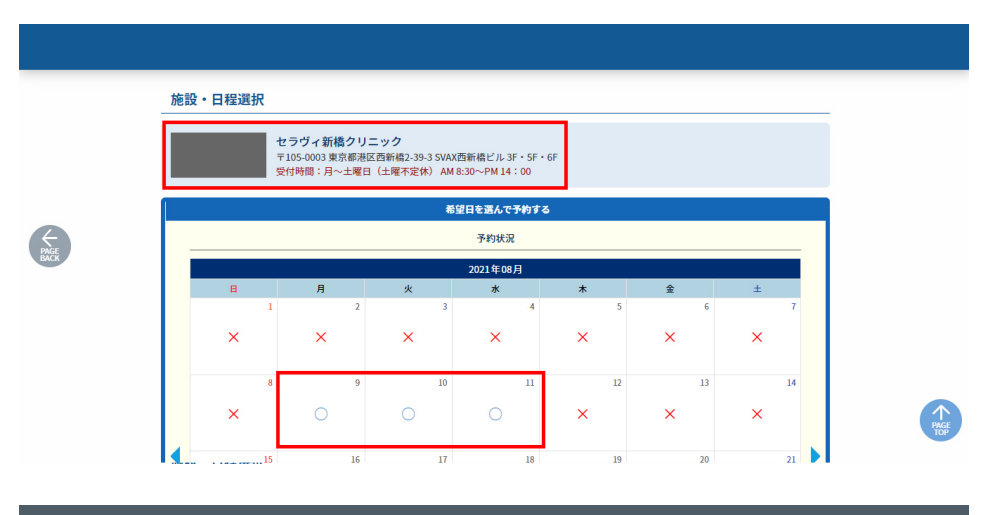

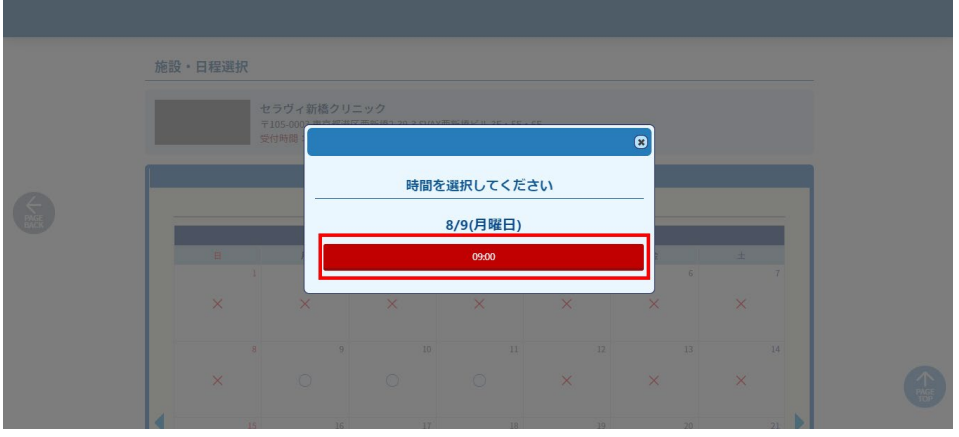

9) 30 分以内に予約の確定を促す注意書きが表示されるので OK ボタンを押してくだ さい。

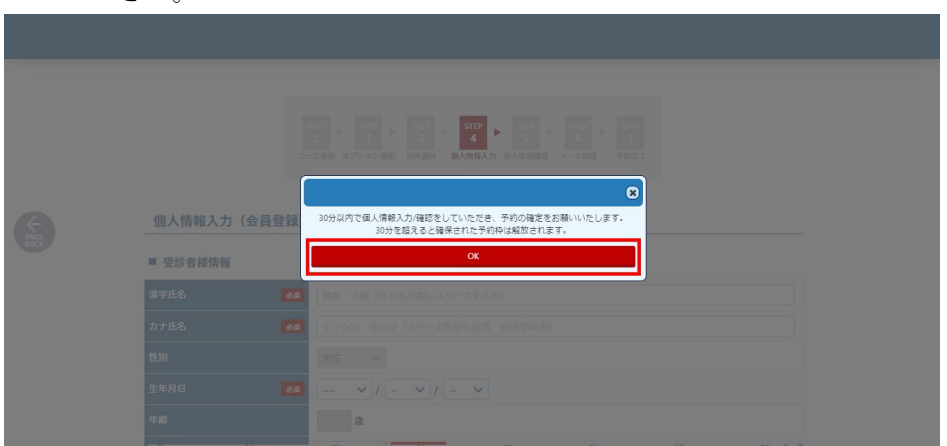

10) 必須項目に全て入力後、「入力内容確認」のボタンを押してください。

| 個人情報入力                   | (会員登録) |                       |  |
|--------------------------|--------|-----------------------|--|
| ■ 受診者様情報                 |        |                       |  |
| 漢字氏名                     | 88     | <b>曾</b> 認 太郎         |  |
| カナ氏名                     | 68     | ケンシン タロウ              |  |
| 11.91                    |        | 男性 🗸                  |  |
| 生年月日                     | 88     |                       |  |
| <b>#</b> #0              |        | a.                    |  |
| 邮使委号                     | 68     | 1076206 <b>BIRX</b> 5 |  |
| 自宅住所1<br>(市区町村等)         |        | 東京都港区赤板               |  |
| 自宅住所2<br>(番桃、ピル名)        |        | 9-7ユミッドタウンタワー(F       |  |
| 日中連絡先(携帯等)<br>※平角数字ハイフンな | u 🛤    | ※半角数字ハイフンなし           |  |
| 予備の違約先<br>※半角数字ハイフンな     | ı      | 三半角質字ハイフンなし           |  |
| アカウントのご                  | 登録     |                       |  |

11) 予約の注意事項、プライバシーポリシーをご確認いただいた後、同意のチェック を入れていただき「上記の内容で申し込む」のボタンを押します。

|       | 送付先選択<br>● 受診者情報(自宅)と同様<br>○ その他                                                                                                    |  |
|-------|----------------------------------------------------------------------------------------------------|--|
| C REC | 個人情報の提供等の取扱いについて<br>当会では、健康診察業務等を送行する上で皆様から発生する個人情報の取得、利用又は提供に関しまして、以下の通りに限り使用させて頂き<br>ますので、同様の上期受診いただけますようお願い吸します。<br>くこの同意書は、当先がお茶杯の個人情報と適正に取扱い、利用目的を明確にし、その範疇内でしか利用しない事のご案約です。この事をご<br>理解預いた上下、以下の個人情報に関する取扱いに同意頂きたく存じます。お客様にはこれまで違り、一切のご迷惑はおかけ致しませんの<br>で、ご安心ください。> <ol> <li>利用目的</li> </ol> |  |
|       | ●2                                                                                                    |  |
|       | 上記の内容で申し込む                                                                                                    |  |
|       | Copyright © Shirokali Medical Corporation                                                                                                    |  |

12) 登録したメールアドレス宛に「予約登録完了のお知らせ」のメールが届いている ことをご確認ください。

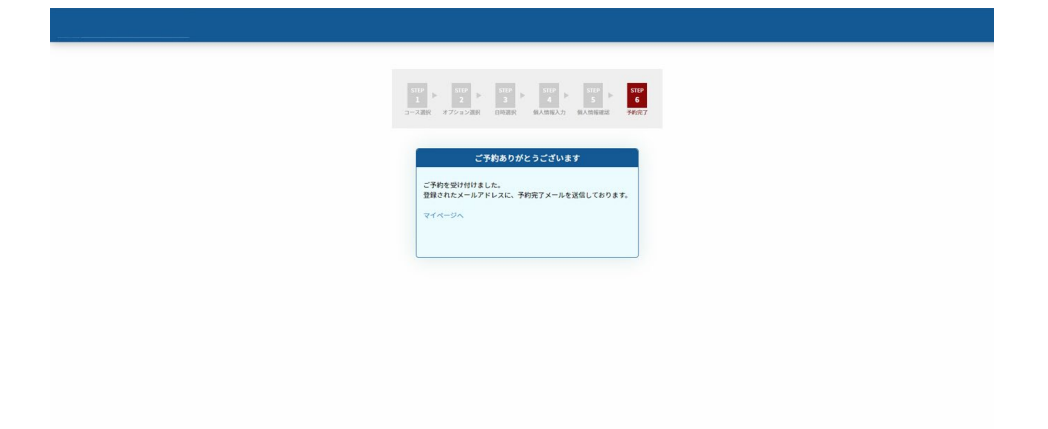

13) 登録された ID とパスワードを入力してログインしていただき、マイページの予約 一覧に予約日時が入っていることを確認してください。

| MyPage |                              |                                  |                                    |                          |        |       |       |             |              |
|--------|------------------------------|----------------------------------|------------------------------------|--------------------------|--------|-------|-------|-------------|--------------|
|        | 健診;                          | 太郎 様                             | ł                                  |                          |        |       |       |             | ←<br>□ 0グ7ウト |
|        | 新しい予                         | 約をとる                             | 5                                  |                          |        |       |       |             |              |
|        |                              |                                  |                                    |                          |        | 新規予約  |       |             |              |
|        | <b>予約の</b> -<br>変更・キ<br>問診・同 | - <b>覧を確</b> 語<br>ヤンセルに<br>意のご回知 | <b>習する</b><br>こついては、詳約<br>なは問診ボタン。 | Bボタンをクリックし<br>5りお願いいたします | てください。 |       |       |             |              |
|        |                              | 問診                               | ステータス                              | 予約日                      | 予約時間   | 予約No  | 医療機関  | 施設          | コース          |
|        | 詳細                           |                                  | 本予約                                | 2021/08/09(月)            | 09:00  | 51123 | 進興会東京 | セラヴィ新橋クリニック | 生活習慣病健診      |
|        | 健診結果                         | を確認す                             | ta                                 |                          |        |       |       |             |              |
|        |                              |                                  |                                    |                          |        | 健診結果  |       |             |              |
|        | 登録情報                         | を変更す                             | 13                                 |                          |        |       |       |             |              |
|        |                              |                                  |                                    |                          | 證      | 録情報の変 | 更     |             |              |

14) 予約後しばらくすると問診のボタンが表示されるので、受診までに問診の回答をお願いします。

| a≣ MyPage |                                  |                        |                              |                         |               |               |            |                   |                                          |  |
|-----------|----------------------------------|------------------------|------------------------------|-------------------------|---------------|---------------|------------|-------------------|------------------------------------------|--|
|           | 健診 太郎                            | 邶 様                    |                              |                         |               |               |            |                   |                                          |  |
|           | 新しい予約                            | をとる                    |                              |                         |               |               |            |                   |                                          |  |
|           |                                  |                        |                              |                         |               | 新規予約          |            |                   |                                          |  |
|           | <b>予約の一覧</b><br>変更・キャン<br>問診・同意の | を確認す<br>ンセルにつ<br>のご回答は | <b>る</b><br>いては、詳細<br>同診ボタンよ | ボタンをクリックし<br>:りお願いいたします | .てください。<br>「。 |               |            |                   |                                          |  |
|           | 変更 問診                            | 問診                     | ステータス<br>予約済                 | 予約日<br>2021/08/09(月)    | 予約時間<br>09:00 | 予約No<br>51123 | 医療機関 進興会東京 | 施設<br>セラヴィ新橋クリニック | <ul> <li>コース</li> <li>生活習慣病健診</li> </ul> |  |
|           | 健診結果を                            | 確認する                   |                              |                         |               |               |            |                   |                                          |  |
|           |                                  |                        |                              |                         |               | 健診結果          |            |                   |                                          |  |
|           | 登録情報を                            | 変更する                   |                              |                         |               |               |            |                   |                                          |  |
|           |                                  |                        |                              |                         | <b>3</b>      | 録情報の変         | 更          |                   |                                          |  |